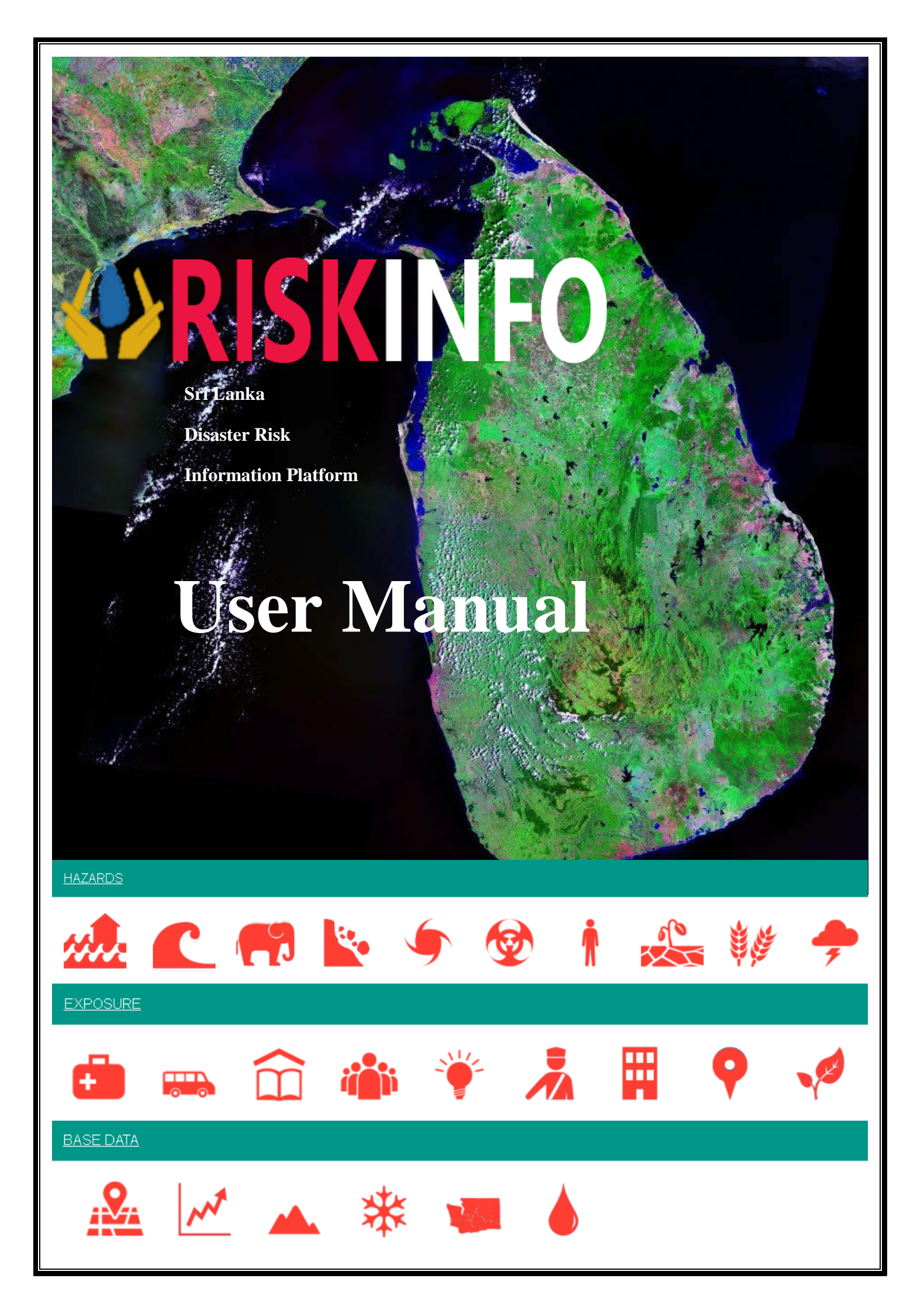

## **RISKINFO**

is a platform for the management and publication of geospatial data.

With RiskInfo, non-specialized users can share disaster data and create interactive maps about hazard scenarios.

## **RISKINFO IS MADE FOR**

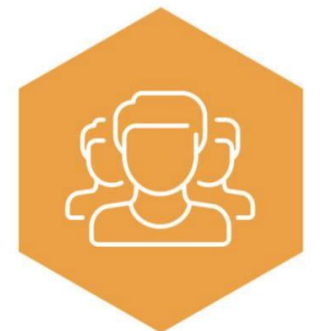

The Public to see hazards and understand their risks

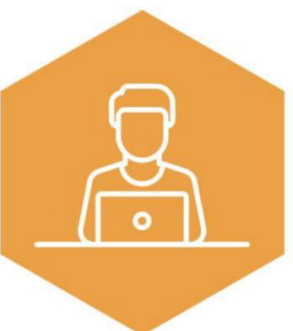

Specialists to create custom maps and analyze disaster risks in detail

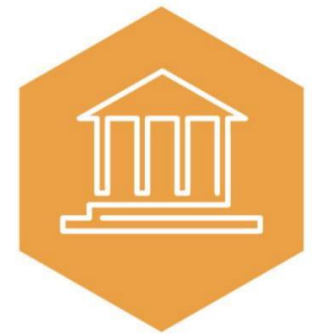

Institutions to manage and share their data efficiently, at the level of access they prefer

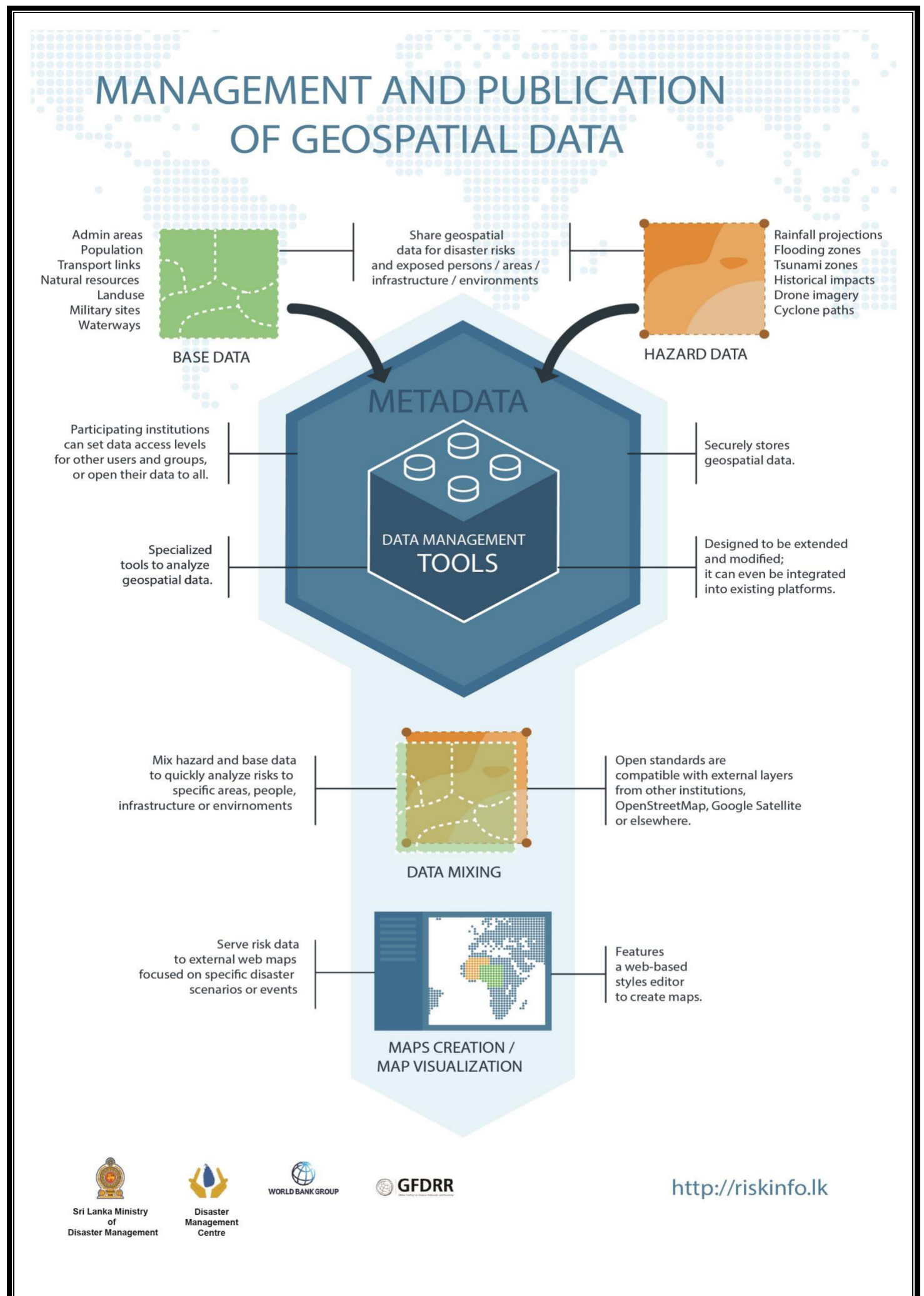

Riskinfo user Manual

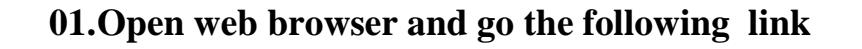

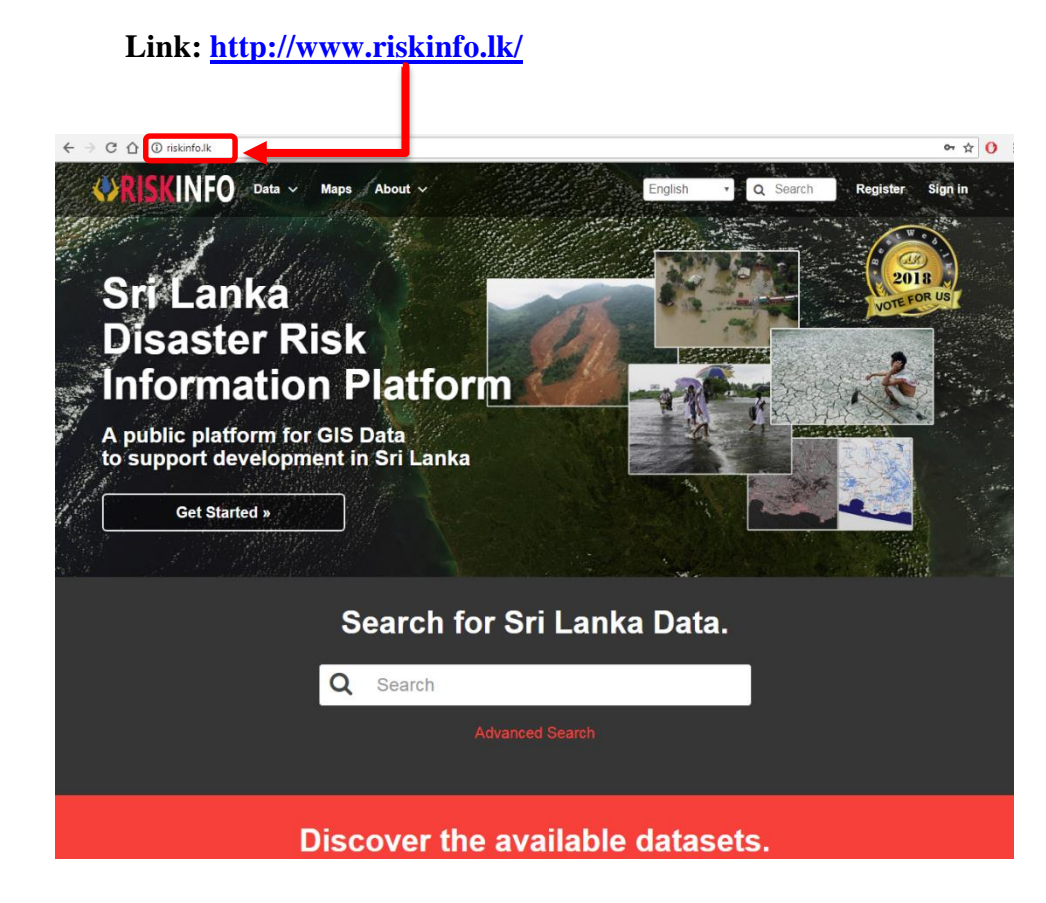

**02.Click Register button** 

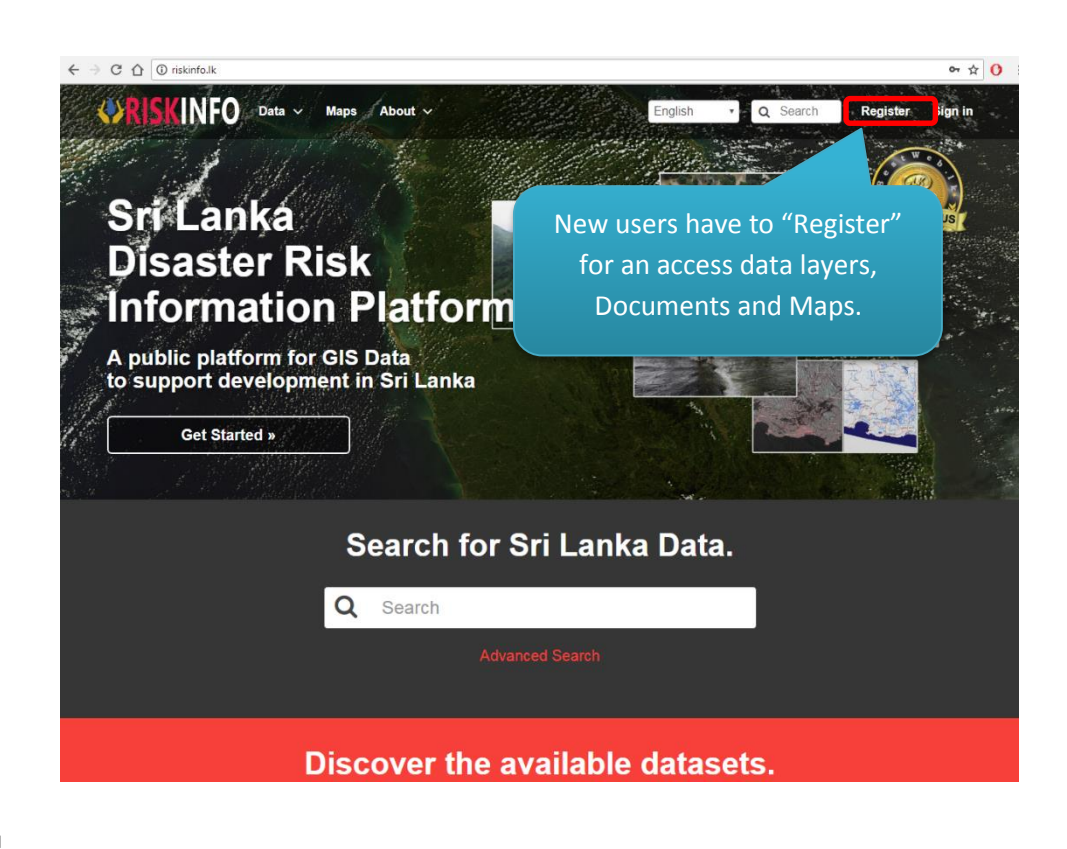

## 03.Click Register button and fill the text boxes, After click sign up button

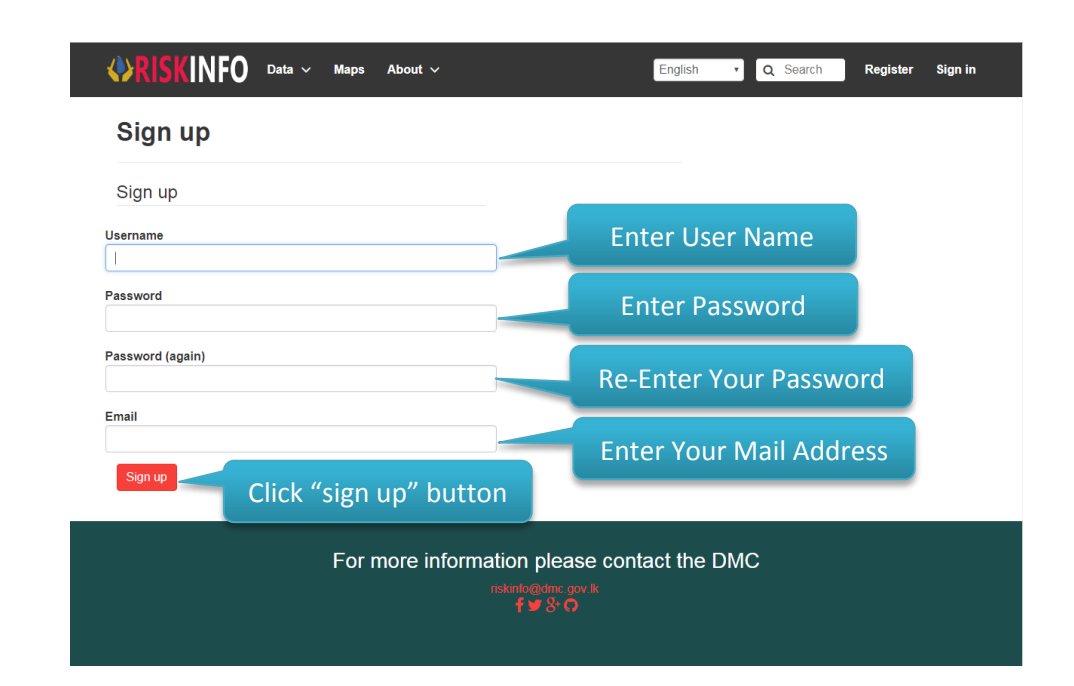

04. Click "Sign in" button and type User name and Password.

| CORISKINFO Data V Maps About  Sign up Username Password Password (again) Email | Sign in × English<br>isurus<br>Remember Me<br>Sign in         | Q Search       Register       Sign in         Enter User Name       Enter Password         Click "sign in" button |
|--------------------------------------------------------------------------------|---------------------------------------------------------------|----------------------------------------------------------------------------------------------------|
| Sign up<br>For more in                                                         | nformation please contact the<br>ndento@dmc.gov.lk<br>f ¥ 8:0 | DMC                                                                                                    |

## 05.Click "Data" Tab.

- Layers
- Open Street Map
- Document
- Remote Services
- Upload Layer
- Upload Document
- Add Remote Services

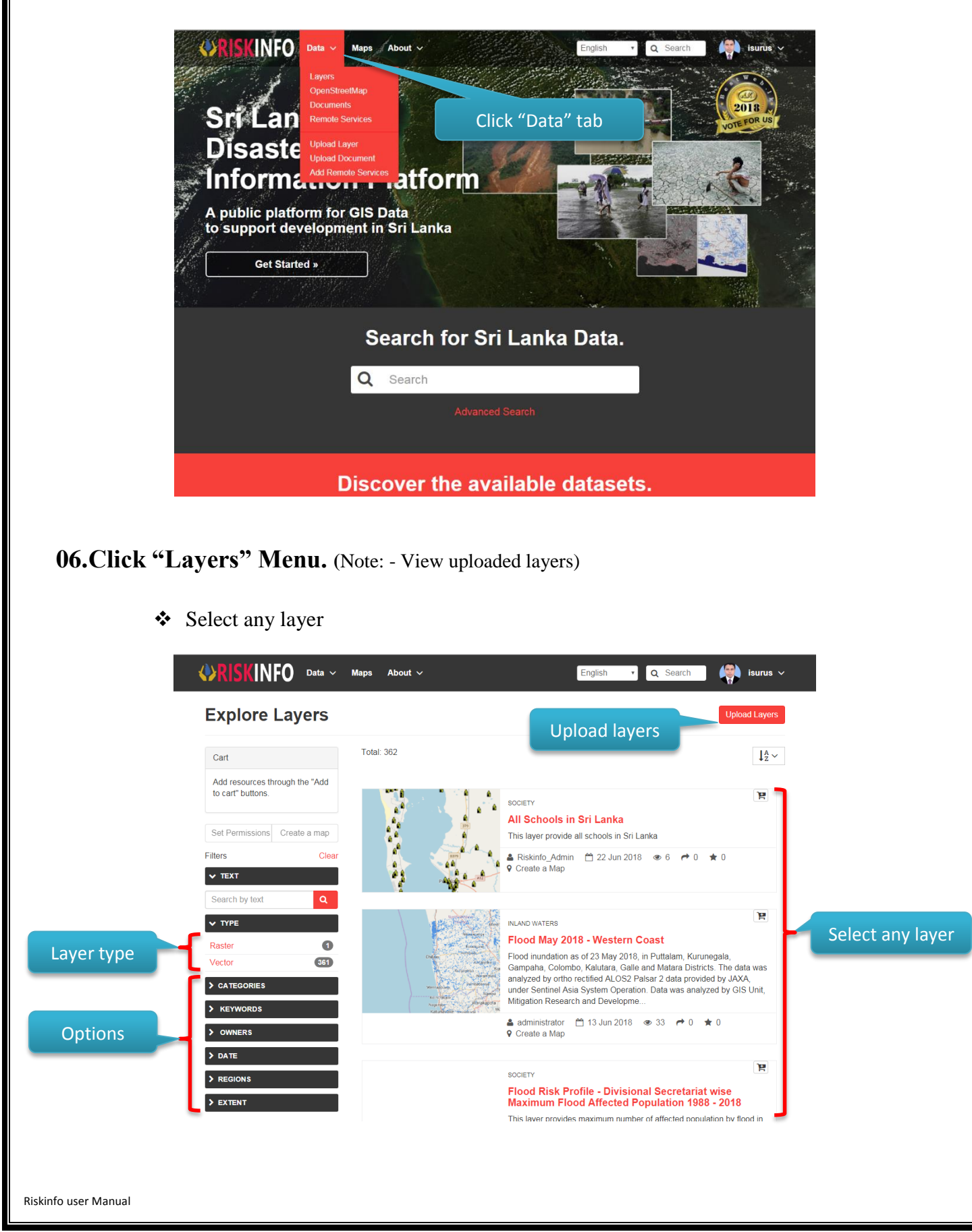

|                                                                                  | WRISKINFO Data ~ Maps About ~                                                                                                    | English • Q. Search                                                                                           |
|----------------------------------------------------------------------------------|----------------------------------------------------------------------------------------------------|----------------------------------------------------------------------------------------------------|
|                                                                                  | All Schools in Sri Lanka                                                                                                    |                                                                                                    |
| Option menu                                                                      |                                                                                                    | Download Layer                                                                                                |
|                                                                                  |                                                                                                    | Download Metadata                                                                                             |
|                                                                                  | sancating<br>Noor Madural Re-<br>Thiniyanagethapuran Re- Kawa                                                                                                    | Legend<br>≜Single symbol Docume loop of D (Loop                                                               |
|                                                                                  | NageCol Average<br>a base of the second and the second and the secon | Maps using this layer<br>This layer is not currently used in any maps.                                        |
| Map view                                                                         | 6 Continenting porticulos                                                                                                    | Create a map using this layer<br>Cick the button below to generate a new map                                  |
|                                                                                  | ● Info                                                                                                    | based on this layer.<br>Oreate a Map                                                                          |
|                                                                                  | Title All Schools in Sri Lanka<br>Abstract This layer provide all schools in Sri Lanka<br>Publication Date June 22, 2018, 12:53 p.m.                                                                                                    | Styles<br>The following styles are associated with this<br>fairs: Crocosto a style by view if in the proviner |
| aver details                                                                     | lype Vector Data<br>Keywords Schools<br>Category Society ●<br>Regions Sri Lanka                                                                                                    | map.<br>© None                                                                                                |
|                                                                                  | Owner Riskinfo_Admin<br>More info -                                                                                                    | About<br>Owner, Point of Contact, Metadata Author                                                             |
|                                                                                  |                                                                                                    | Rakinto_Admin                                                                                                 |
|                                                                                  | For more information pl                                                                                                    | ease contact the DMC                                                                                          |
|                                                                                  | iskinlogdr<br>f⊎S                                                                                                    | 0                                                                                                    |
|                                                                                  |                                                                                                    |                                                                                                    |
| yer can downl<br>• Tiles                                                         | oad following formats.<br>• Excel                                                                                                    | • Zipped Shape file                                                                                           |
| yer can downl<br>• Tiles<br>• View<br>• KML<br>• GeoJ                            | oad following formats.<br>• Excel<br>in Google Earth • CSV<br>• GML<br>SON • GML                                                                                                    | <ul> <li>Zipped Shape file</li> <li>PNG</li> <li>3.1.1 PDF</li> <li>2.0 JPEG</li> </ul>                       |
| <b>yer can downl</b><br>• Tiles<br>• View<br>• KML<br>• GeoJ                     | oad following formats.<br>• Excel<br>• in Google Earth<br>SON<br>• GML<br>• GML                                                                                                    | <ul> <li>Zipped Shape file</li> <li>PNG</li> <li>3.1.1 PDF</li> <li>2.0 JPEG</li> </ul>                       |
| <b>yer can downl</b><br>• Tiles<br>• View<br>• KML<br>• GeoJ                     | oad following formats.         • Excel         • in Google Earth         • CSV         • GML         SON         • GML         • MISCINFO         • CSV         • All Schools in F                                                                                                    | <ul> <li>Zipped Shape file</li> <li>PNG</li> <li>3.1.1</li> <li>PDF</li> <li>2.0</li> <li>JPEG</li> </ul>     |
| <b>ayer can downl</b><br>• Tiles<br>• View<br>• KML<br>• GeoJ                    | oad following formats.<br>• Excel<br>• CSV<br>• GML<br>SON<br>• GML<br>• CSV<br>• GML<br>• CSV<br>• GML                                                                                                    | <ul> <li>Zipped Shape file</li> <li>PNG</li> <li>3.1.1 PDF</li> <li>2.0 JPEG</li> </ul>                       |
| <b>ayer can downl</b><br>• Tiles<br>• View<br>• KML<br>• GeoJ                    | oad following formats.<br>• Excel<br>• CSV<br>• GML<br>SON<br>• CSV<br>• GML<br>• GML<br>• CSV<br>• GML                                                                                                    | <ul> <li>Zipped Shape file</li> <li>PNG</li> <li>3.1.1</li> <li>PDF</li> <li>2.0</li> <li>JPEG</li> </ul>     |
| <b>ayer can downl</b><br>• Tiles<br>• View<br>• KML<br>• GeoJ                    | oad following formats.<br>• Excel<br>• CSV<br>• GML<br>• GML<br>• OML<br>• CSV<br>• GML<br>• CSV<br>• GML                                                                                                    | <ul> <li>Zipped Shape file</li> <li>PNG</li> <li>3.1.1 PDF</li> <li>2.0 JPEG</li> </ul>                       |
| yer can downl<br>• Tiles<br>• View<br>• KML<br>• GeoJ                            | oad following formats.<br>• Excel<br>• In Google Earth<br>• CSV<br>• GML<br>• GML<br>• GML<br>• GML                                                                                                    | <ul> <li>Zipped Shape file</li> <li>PNG</li> <li>3.1.1 PDF</li> <li>2.0 JPEG</li> </ul>                       |
| yer can downl  Tiles View KML GeoJ                                               | <ul> <li>add following formats.</li> <li>Excel</li> <li>CSV</li> <li>GML</li> <li>GML</li> <li>GML</li> </ul>                                                                                                    | <ul> <li>Zipped Shape file</li> <li>PNG</li> <li>PDF</li> <li>JPEG</li> </ul>                                 |
| yer can downl <ul> <li>Tiles</li> <li>View</li> <li>KML</li> <li>GeoJ</li> </ul> | <ul> <li>add following formats.</li> <li>e. Excel</li> <li>e. Excel</li> <li>e. CSV</li> <li>e. GML</li> <li>e. GML</li> <li>e. GML</li> <li>e. GML</li> </ul>                                                                                                    | <ul> <li>Zipped Shape file</li> <li>PNG</li> <li>PDF</li> <li>PO</li> <li>JPEG</li> </ul>                     |
| yer can downl <ul> <li>Tiles</li> <li>View</li> <li>KML</li> <li>GeoJ</li> </ul> | oad following formats.<br>• Excel<br>• In Google Earth<br>• CSV<br>• GML<br>• GML<br>• GML<br>• GML<br>• GML                                                                                                    | <ul> <li>Zipped Shape file</li> <li>PNG</li> <li>PDF</li> <li>O JPEG</li> </ul>                               |
| yer can downl<br>• Tiles<br>• View<br>• KML<br>• GeoJ                            | <ul> <li>add following formats.</li> <li>Excel</li> <li>in Google Earth</li> <li>CSV</li> <li>GML</li> <li>SON</li> <li>GML</li> <li>GML</li> </ul>                                                                                                    | <ul> <li>Zipped Shape file</li> <li>PNG</li> <li>PDF</li> <li>JPEG</li> </ul>                                 |
| yer can downl<br>• Tiles<br>• View<br>• KML<br>• GeoJ                            | and following formats.<br>• Excel<br>• In Google Earth<br>• CSV<br>• GML<br>SON<br>• GML<br>• GML<br>• GML<br>• GML                                                                                                    | <ul> <li>Zipped Shape file</li> <li>PNG</li> <li>PDF</li> <li>D JPEG</li> </ul>                               |
| yer can downl<br>• Tiles<br>• View<br>• KML<br>• GeoJ                            | and following formats.<br>• Excel<br>• CSV<br>• GML<br>• GML<br>• GML<br>• GML<br>• GML                                                                                                    | <ul> <li>Zipped Shape file</li> <li>PNG</li> <li>PDF</li> <li>O JPEG</li> </ul>                               |
| yer can downl<br>• Tiles<br>• View<br>• KML<br>• GeoJ                            | <ul> <li>and following formats.</li> <li>e. Excel</li> <li>e. Excel</li> <li>e. CSV</li> <li>e. GML</li> <li>e. GML</li> <li>e. GML</li> <li>e. GML</li> </ul>                                                                                                    | <list-item><list-item><list-item><list-item></list-item></list-item></list-item></list-item>                  |

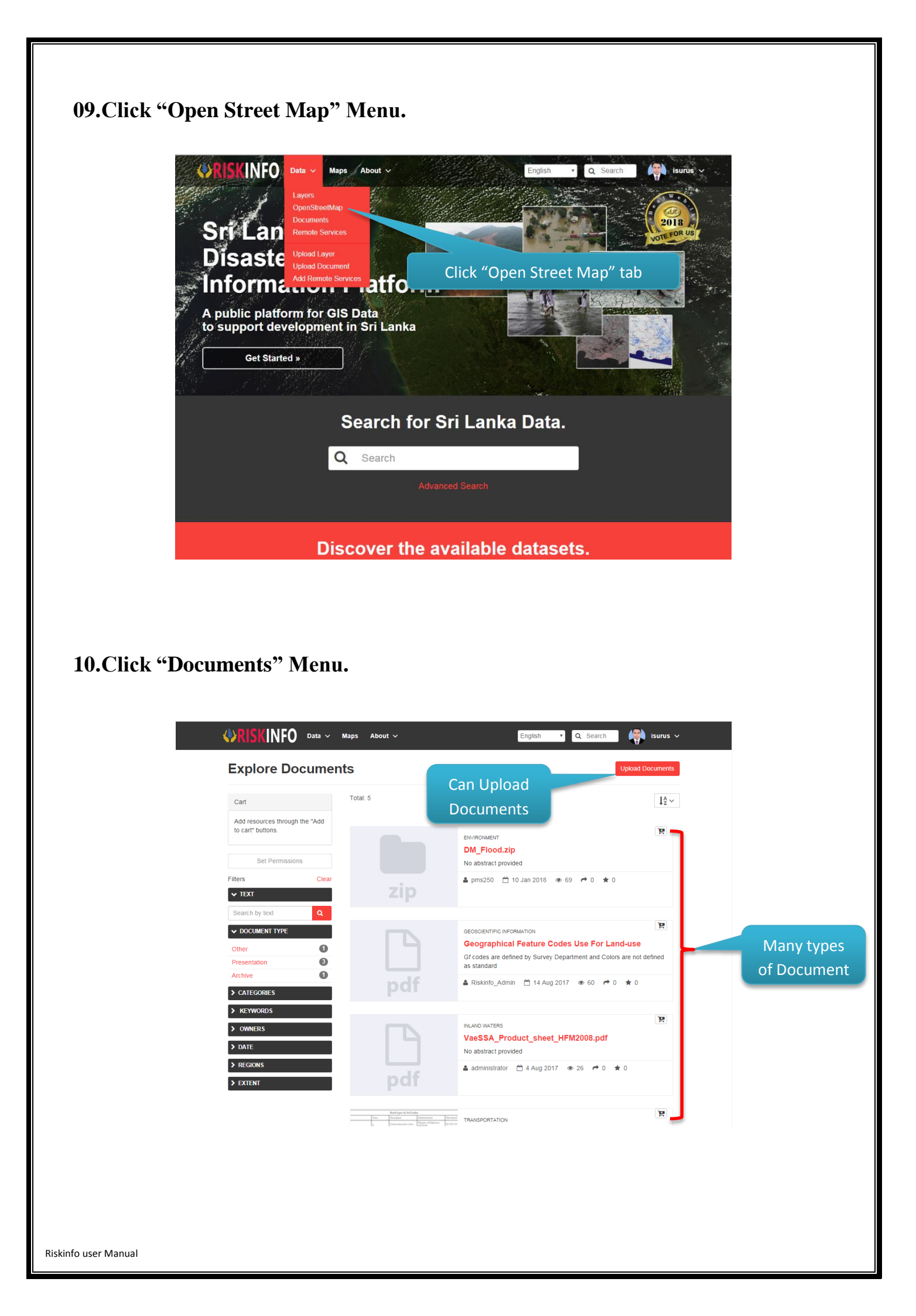

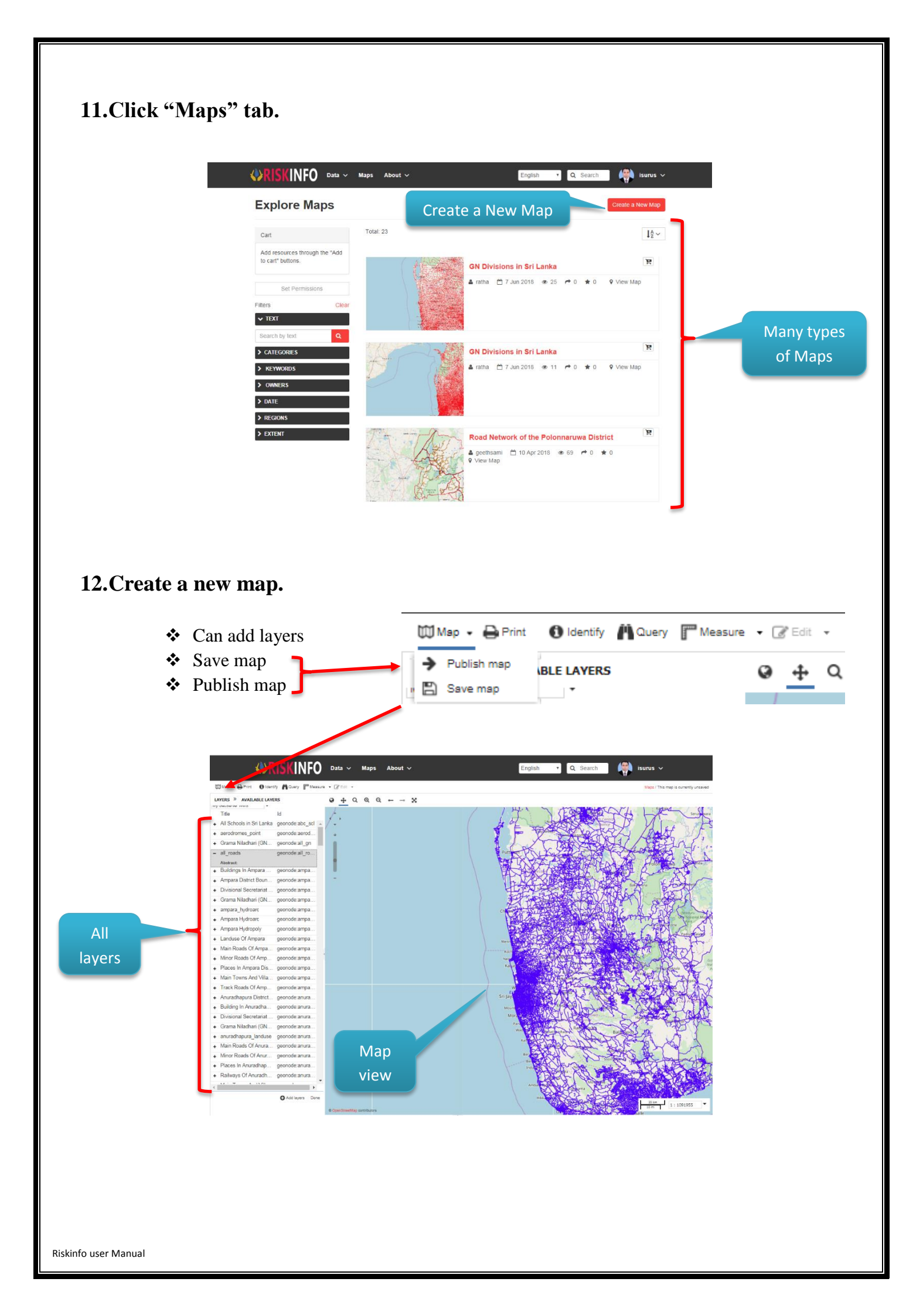